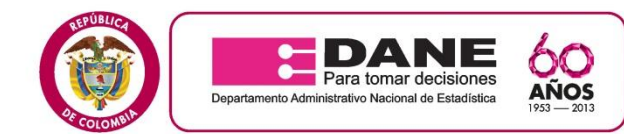

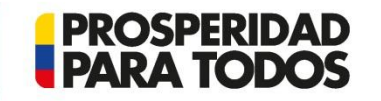

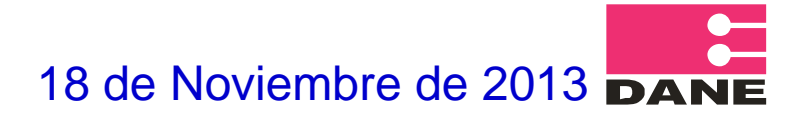

## **COMUNICADO No. 02**

# SISBEN

La Dirección Territorial Central del DANE informa al personal seleccionado, que para cargar los documentos en el aplicativo debe hacerlo en el siguiente link:

http://www.dane.gov.co/aplicativos/convocatorias/inscripcion/index.php?data=docs El plazo máximo para incluir la documentación en el aplicativo es el 18 de Noviembre de 2013, hasta las 5:00 p.m.

Los documentos que deben ser anexados son :

- Hoja de vida de la Función Pública en donde relacione la experiencia requerida para esta convocatoria.
- Certificado de antecedentes disciplinarios Procuraduría.
- Consulta boletín antecedentes Fiscales Contraloría.
- Salud y pensión, como independiente. (ver nota.)
- Copia de la cédula de ciudadanía

#### ..... continua

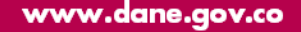

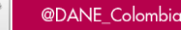

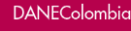

You Tube

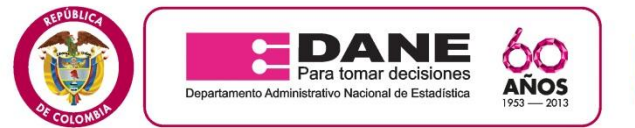

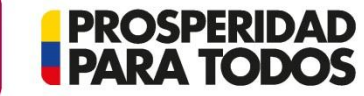

- Copia de la libreta militar cuando aplique
- Copia del RUT actualizada .
- Certificación Bancaria con fecha de expedición no mayor a (3) meses. Es importante tener en cuenta que en caso de cambiar de entidad bancaria y número de cuenta, durante la ejecución del contrato, se informe por medio de una carta manifestando dicha novedad, junto con la nueva certificación bancaria, al grupo de Tesorería de la Territorial Bogotá. Para el respectivo pago de los honorarios.
- Formato de información tributaria.
   Los formatos requeridos para la hoja de vida están en el siguiente hipervínculo.
   <a href="http://www.dane.gov.co/aplicativos/convocatorias/inscripcion/documentos.php">http://www.dane.gov.co/aplicativos/convocatorias/inscripcion/documentos.php</a>
- Nota, Salud y pensión:

Deben anexar planillas y recibos de pago del mes de Noviembre de 2013, que acrediten estado activo e independiente al sistema - certificaciones con fecha de expedición de Noviembre de 2013, que acrediten la misma condición o pagos del mes de Noviembre. El plazo máximo para cargar estos soportes en el aplicativo es el día 18 de noviembre de 2013 hasta las 5:00 pm.

..... continua

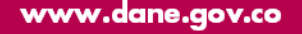

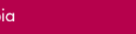

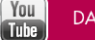

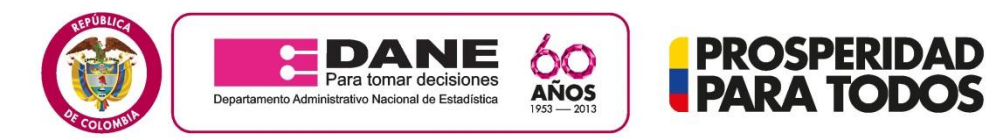

- Es importante tener en cuenta que en caso de que los documentos no sean cargados en el aplicativo por el personal seleccionado en la fecha y horario establecido en este comunicado, automáticamente quedara por fuera del proceso de selección y se procederá a contactar al elegible según el orden establecido en el listado de notas publicado.
- Recordamos que el inicio del operativo es el día Miércoles 20 de Noviembre de 2013.
- Tenga en cuenta que todo el personal seleccionado debe tener la hoja de vida registrada en el sistema SIGEP, una vez le haya sido asignado usuario y contraseña. Si no lo tiene, por favor comunicarse con el Asistente de la Encuesta o Servicios personales de la Territorial Bogotá. Pagina sigep:http://www.sigep.gov.co/

GRACIAS

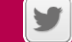

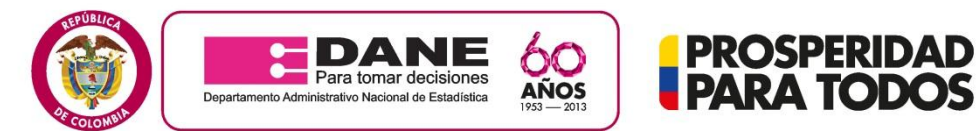

# EJEMPLOS DE SOPORTES DE SALUD Y PENSION

PROSPERIDAD

www.dane.gov.co

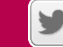

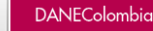

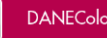

You Tube

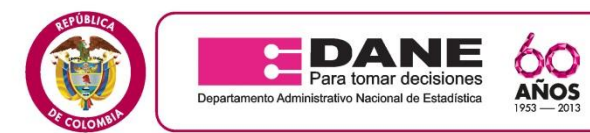

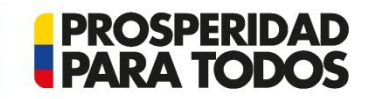

**AFILIACIONES SALUD Y PENSION.** 

| Solicitud de V<br>Pensiones y C<br>Sociedad Administra                                                                                                    | <b>finculación o Traslado</b><br>esantías Porvenir<br>dora de Fondos de Pensiones y G                                                                                                    | - Formulario Único<br>Cesantias Porvenir S.A. Nit 800144                                                                                                    | N° 1 5 4 7 3 3 8 0<br>1 5 4 7 3 3 8 0<br>Caded<br>                                                                                                    |
|----------------------------------------------------------------------------------------------------|----------------------------------------------------------------------------------------------------|----------------------------------------------------------------------------------------------------|----------------------------------------------------------------------------------------------------|
| Vinculación inicial<br>Marque con X el decidan la colozar por primera vez y<br>on la tatada el adorunca a una APP, ISS o Caja y desea<br>vina lastada el adorunca a una APP, ISS o Caja y desea<br>Farsibana Obligatoras<br>Cimantías<br>(También aplica para cambios a ley 50/96) | Traslado de Fondo - Cesantías<br>Cosantías (Pen<br>tidad Orgen del Traslado (Cesantías) Enti                                                                                                    | de Vinculación<br>Tratalado de AFP - Obligatorias<br>nsiones Obligatorias<br>manencia mínima de 6 meses en otra AFP)<br>dad Origan del Traslado (Pensiones Obligatorias)                                                                                                   | Trateledo de Régimen - Obligatorias<br>(Marque con X el el ociotatoria ha estado vinculado al régi-<br>men de prime maise en arguna eladida cideal, el 158 o ca-<br>jas durante más de 5 años y desea vincularse a Ponveriri)<br>Entidad Origen del Trasilado (Pensiones Obligatorias) |
| Tipo de Documento<br>Ti C C E PAS RC CD<br>Primer Apelido<br>Genero So A E C<br>M F & Colombiana Otra (Cold?)                                                                                                    | identidad Fecha de Na<br>ndo Apelido 1120                                                                                                    | Ingristication<br>inimited (Wootkestola) Ligar de Nacimiento<br>0 0 7 2 2 Bocorri<br>Primer Nontire<br>ACELINON                                                                                                    | Fecha de Expedición del<br>Documento de Identidad (Avelvestila)<br>Segundo Nombra<br>Es Pensionado (Auteudo)<br>Si No y                                                                                                    |
| Direcoln de Residencia<br>UCRUTA SUBIN ALTA<br>Gudad Budan Budant                                                                                                    | 3. Datos                                                                                                    | de Localización<br>Barrio<br>Dirección de Correo Electrónico                                                                                                    | N° de Teléfons Fijo<br>Le rue e n O<br>t (ornali)                                                                                                    |
| Nombres y Apellidos                                                                                                    | nu an toa                                                                                                    | ¿Usted Maneja Fondos Públicos? SI<br>Si es reconocido públicamente indique en                                                                                                    | NO × ¿Es Reconocido Públicamente? Si NO /                                                                                                    |
| Autorización de Envio de Información a<br>Través de Medios Electrónicos<br>Autorizo a Porveir S.A. para enviar notificaciones,<br>extractos y cualquier información de interés a mi co-<br>rreo electrónico yo a mi teléfono celular.<br>SI × NO                                   | C. Datos Empleador<br>Tpo de Documento<br>NIT C.C., C.E. PAS TJ<br>Nombre y/o Razón Social                                                                                                    | e Información del Vinculo Laboral<br>Nº de Documento de Identidad<br>5 2 8 0 1 8 9 0 0<br>2 Å Anni 4 1 2<br>Cidada                                                                                                    | 7. Certificación de Dates<br>Deciaro bajo jurmento que la informació<br>correspondiente al vinculo laboral actual di<br>trabajador es veras y en consecuencia ma di<br>claro notificado de la presente afiliación.<br>Firma del Engleador                                              |
| Tipo de Trabajador<br>Dependiente Independiente<br>Asociado Todependiente<br>Moto Vekuntario                                                                                                    | Salano o Ingreso Mensual<br>§<br>Erivio de Notificación<br>Sucursal Principal Sucursal C                                                                                                    | Ocupación o Cargo Actual                                                                                                    | Nombre y Apellido de Quen Firma                                                                                                    |
| B. Derecho a Bono Pensional<br>Tengo derecho al Bono Pensional porque antes de m<br>Porverer S A. Estiva afiliado al SS, a una Caja o Ford<br>y cotela 150 semanas.<br>Engo Derecho al Bono Pensional<br>BI NO<br>ImportanteAntes la fotocopia de su documento de Jdente<br>190%.  | vinculación a) (Importante:<br>o Prestacional<br>dual por medio de la<br>dual ancliada al<br>ded ancliada al<br>de cho que me asis<br>la fecha de la presen                                          | <ol> <li>Régimen de Transielon e Int<br/>o de haber recibido asesoria amplica<br/>pplicaciones legales que tiene mi de<br/>vinculación al Fondo de Pensione<br/>ver con el régimen de transición esis<br/>ste de retractarme de mi decisión d<br/>ne solicitud.</li> </ol> | remación del Producto<br>y y suficiente sobre el producto ofrecido, conoz<br>ecisión de traslado al régimen de ahorro indivi<br>s Obligatorias de Porvenir S.A. particularmente<br>tablecido en la ley. Así mismo du informado de<br>lentro de los cinco (5) días hábiles siguientes e |
| Su usted es independente adjunta la documentación correr<br>Manifiesto bajo la gravedad de juramento<br>esta solicitud es veraz y en consecuencia,<br>Porvenir para que la verifique. (ii) Entiendo y<br>el anverso y reverso de esta solicitud.                                   | que: (i) La información diligencia<br>autorizo expresa e irrevocablem<br>y acepto las condiciones estableci                                                                                          | ada en<br>nente a<br>idas en                                                                                                    | I de Atiliación al Fondo Seleccionado<br>líud de vinculación o traslado                                                                                                    |
| Autorización SI N<br>La presente autorización implica que Porveni<br>podrán circular y compartir con propósitos<br>resgos, conscilidación de información, esta<br>trados por mi a Porvenir S A. o sus matrices<br>he recibido el Fondo de Per<br>firmo en señal de aceptación.     | O<br>r S.A., sus matrices, filiales y subsi<br>gerenciales, comerciales, de con<br>listicos y de servicol, los datos su<br>s, filiales o subsidiarias. Adicional<br>insiones Obligatorias. En consec | idiarias<br>Itrol de<br>minis-<br>mente,<br>N° de Documento de Identidad                                                                                                    | Porrentr<br>Porrentr                                                                                                    |

|                                                                                                    | $\cup$ $\cup$ $\cup$                                                                                                    | 000                                                                                                    | 0 0 0                                                                                                    |
|----------------------------------------------------------------------------------------------------|----------------------------------------------------------------------------------------------------|----------------------------------------------------------------------------------------------------|----------------------------------------------------------------------------------------------------|
| CONFIRMO QUE HE RECIRCO EL 31<br>MANUEL REL USUARIO<br>Carta de recentos deversa da la la<br>mándace postentes y carta de<br>Sistema Generana, De Secourizado SOCIA<br>Sistema Generana, De Secourizado SOCIA                                                                                                    | LEN SALUD                                                                                                    |                                                                                                    | SaludCoop                                                                                                    |
| FORMULARIO ÚNICO DE INSCRIPC                                                                                                    | IÓN DE AFILIADOS                                                                                                    | 10019319                                                                                                    | 58 NIT. 800.250.119-1                                                                                                    |
| POR FAVOR LEA ATENTAMENTE LAS INSTRUCCIONES ANTES<br>Regional Radicación                                                                                                    | DE DILIGENCIAR ÉSTE FORMU                                                                                                    | LARIO NO. 1015                                                                                                    | 73612 CÓDIGO 013                                                                                                    |
|                                                                                                    |                                                                                                    | DUDO -                                                                                                    |                                                                                                    |
| DEPENDIENTE                                                                                                    | PENSIONADO KINDEPE                                                                                                    | NDIENTE                                                                                                    | a equis (x), el tipo de cotizante que representa.                                                                                                    |
| Empleado                                                                                                    | Jubliación 55 Persona Nat                                                                                                    | tural Tipo 42- Page Solo Salud                                                                                                    | Can Administration                                                                                                    |
| Bernation Doministico                                                                                                    | Pengen pergamite ) S Bubeldu de                                                                                                    | Deserging Augustante Comunitario                                                                                                    | Sis Administration                                                                                                    |
| Aprendiz Sena Etapa Leoliva Otrae 4 2 2                                                                                                    |                                                                                                    | po por Tercero 2 Agregatore 2 R                                                                                                    |                                                                                                    |
| 1 Neterstati Idottificacia Internativa Antonio Especiale                                                                                                    | Fecha Afiliación<br>SG353 Primer Apelido                                                                                                    | Segundo Apeliko Primer Nombre                                                                                                    | Segundo Nombre Secto Nacimiento                                                                                                    |
| Colombusy 100113011 100113011 Fage 1 501 20091                                                                                                    | 1052008 Podviguez                                                                                                    | Radiiguez Christian                                                                                                    | Camilo X D2 D1 1991                                                                                                    |
|                                                                                                    | C                                                                                                    | C                                                                                                    |                                                                                                    |
| IDMF.3                                                                                                    |                                                                                                    |                                                                                                    |                                                                                                    |
| EDET 4 Origen de la Parantesero Danameridad Teo di Oralardo Inspectiel Teolo Gode de                                                                                                    |                                                                                                    |                                                                                                    |                                                                                                    |
| 2 In the second second                                                                                                    | Karbard in Product PR                                                                                                    | Fecha de Retuo Excepcian Justificas                                                                                                    | ini Oniziecion Execcutive delle contenente<br>ión Eletado Civil del Cotizante                                                                                                    |
| kunser<br>kunser<br>kunser | By m C a loral                                                                                                    | Anterio Brolidad a 3                                                                                                    | Cesado Viudo Libre                                                                                                    |
| recently                                                                                                    | <i>Legsalua</i>                                                                                                    | Loop                                                                                                    | Tipo de Identificación Cónyuge                                                                                                    |
| 007.2                                                                                                    | REGIDINE PLANAUMENT AND A                                                                                                    | CANTRIE GALLE LA                                                                                                    | Cotize al SGSSS7 SI NO                                                                                                    |
| BNEF 4                                                                                                    | T AGU ZU                                                                                                    | 113                                                                                                    | Número de Afiliación<br>Cónyuge                                                                                                    |
| DATOS DE UBICAC                                                                                                    | IÓN RAUNDAUG PERA                                                                                                    | Right course                                                                                                    | ENTOS SOPORTES ENTREGADOS A LA EPIS CON ESTE PORVALARIO                                                                                                    |
| Numero Cluded Departamento                                                                                                    | Zoria<br>Residencia<br>Celular HomoDife Culture                                                                                                  | ANTO PRANTISM                                                                                                    | Cott<br>meter<br>meter<br>protect<br>meter<br>meter                                                                                                    |
| 3 Dirección Residencia Residencia Residencia Residencia                                                                                                    | Personal Correct Electron                                                                                                    | Interest Midica Annual of the                                                                                                    | Regense<br>Press<br>Press<br>Pres |
| The CX 5th # 20-05 861264 Faga Continue                                                                                                    | X 3143048445 (11510)                                                                                                    | 102 Piblichim FDE                                                                                                    | A X S3                                                                                                    |
|                                                                                                    |                                                                                                    | y y                                                                                                    |                                                                                                    |
| 1087.1                                                                                                    |                                                                                                    | W.                                                                                                    |                                                                                                    |
| HERA                                                                                                    | NE                                                                                                    | h -                                                                                                    |                                                                                                    |
| Addresse                                                                                                    |                                                                                                    | N                                                                                                    |                                                                                                    |
| CLANACCH JUNICHTALL, Sag is greening or protection. (ICLANACCH JUNICHTALL, Barring and the pro-<br>restore open and instruction) is instruction of provide the pro-<br>duction open and instruction of provide the pro-<br>duction open and instruction of provide the pro-<br>sent open and the provide the pro-<br>sent open and the pro-<br>sent open and the pro-<br>tection open and the pro-<br>sent open and the pro-<br>sent open and the pro-<br>s                                                                                                    | enter - ORCLAPACION JUNUARISTICAL Bain la generetari de a<br>dentera que favo considente más de dos (2) años con-<br>cises - 1703, est. 5, en 21 | <ul> <li>Declaración de la construcción de la construcción de la c</li></ul> | odo) do patemento<br>atolicenzio do sakut<br>Na anticenzio della della della della della della della della della della della della della<br>In y fonicològicos y                                                                                                    |
| ( Harrison Land                                                                                                    | Identificado con:                                                                                                    | Alter Litres                                                                                                    | SING ALL IN                                                                                                    |
| Verification Contention                                                                                                    | Pivrus del Colizantio                                                                                                    | Farma dat Cottation                                                                                                    | 4200                                                                                                    |
| CV_10091534299                                                                                                    | Tan decurrentive segurire para alliactive cores occupante con m                                                                                  | 2 Mar 10 mm 15                                                                                                    | Huella Dectilar                                                                                                    |
| PARTE III. INFORMACIÓN PARA SER DILIGENCIADA POR E                                                                                                    | L EMPLEADOR - TRABAJADO                                                                                                    | RES DEPENDIENTES Y PE                                                                                                    | NSIONADOS                                                                                                    |
| Tipo de Identificación Empleador Número de Identificación                                                                                                    | DV Nombre o Razón 1                                                                                                    | Social & Entidad Persional                                                                                                    | Sector de la Empresa                                                                                                    |
| Nrección Sede Principal Municipio                                                                                                    | Departamento Ubio                                                                                                    | ación Laboral Teléfono                                                                                                    | Fax                                                                                                    |
| orreo Electrónico Empresa Página V                                                                                                    | Web Empresa Activ                                                                                                    | vidad Económica Admir                                                                                                    | histradora Riesgos Profesionales                                                                                                    |
| io. Empleados Contacto Nómina - Nombre del Jefe de Nómina o R.H. Correo Electrón                                                                                                    | sico del Jefo de Nómina o FLH.                                                                                                    | No. Resolución de Pensión                                                                                                    | Fecha Resolución                                                                                                    |
| INFOR                                                                                                    | MACIÓN SOBRE EL EMPLEADO C                                                                                                    | OTIZANTE                                                                                                    |                                                                                                    |
| Fecha de Ingreso a la Empresa Ocupación o Cargo                                                                                                    | Salario Básico Fi                                                                                                    | jo Ingreso Base IBC Admin                                                                                                    | istradora de Fondo de Penalones                                                                                                    |
| Rirección Laboral                                                                                                    | regreso resprat                                                                                                    | no Laboral Fax Laboral                                                                                                    | Celular Laboral                                                                                                    |
| Some Electrónico Laboral                                                                                                    | Municipio Laboral                                                                                                    | Departamento La                                                                                                    | iboral Zona Laboral                                                                                                    |
|                                                                                                    |                                                                                                    | и                                                                                                    | Urbana 🗍 Rural 🔲                                                                                                    |
| eccumentari anteneterraDA. Bajo la generalia de paramete declara que la información correspondente a Al<br>amento y en constancia firma o continuación "Dastela 1606. Articula 4"                                                                                                    | W. APP Y monifold as                                                                                                    | E. C.                                                                                                    |                                                                                                    |
| IOMBRES Y APELLIDOS REPRESENTANTE LEGAL O PERSONAL AUTORIZADO NOM                                                                                                    | NA FIRMA Y SELLO DEL EN                                                                                                    | IPLEADOR                                                                                                    | 11:                                                                                                    |
| PARTE IV. SEI - INFORMACIÓN PARA SER DILIGENCIADA POR<br>Actividad Económica                                                                                                    | R EL TRABAJADOR INDEPEND                                                                                                    | IENTE CUYO INGRESO SEA                                                                                                    | IGUAL O SUPERIOR A 1 SMLMV                                                                                                    |
| CMP/codo 6000                                                                                                    | D D. C Agropecuarie SC NO Excelation                                                                                                    | Mad [ BilaicolPrine d) [] Téorica                                                                                                    | Especializate Borring Jack                                                                                                    |
| and a second second sec                                                                                                    | - Oscion                                                                                                    | vial Patrin / Empleador 25 Traba                                                                                                    | Brenda Laboral DIZ Años D S Meses                                                                                                    |
| Nopia NO la Empresa 2 a 9 Empleados 10 o más Empleados 5                                                                                                    | rito de Servicios Administradoro Dispecie                                                                                                    | Profesionales                                                                                                    | nistradora da Enado da Receindas                                                                                                    |
| Propia XINO la Empresa 2 a la Empleados 10 o más Empleados 5<br>Satema de Clasificación argeso Real Contacor Público XHB                                                                                                    | ación de Servicios Administradora Riesgos                                                                                                    | Profesionales Admi                                                                                                    | Protección SA                                                                                                    |

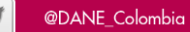

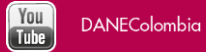

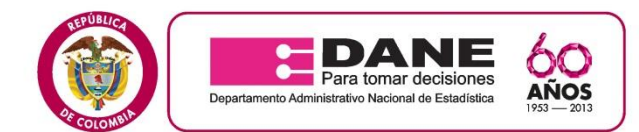

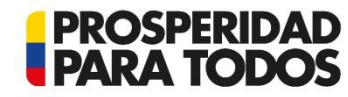

## PAGOS SALUD Y PENSION.

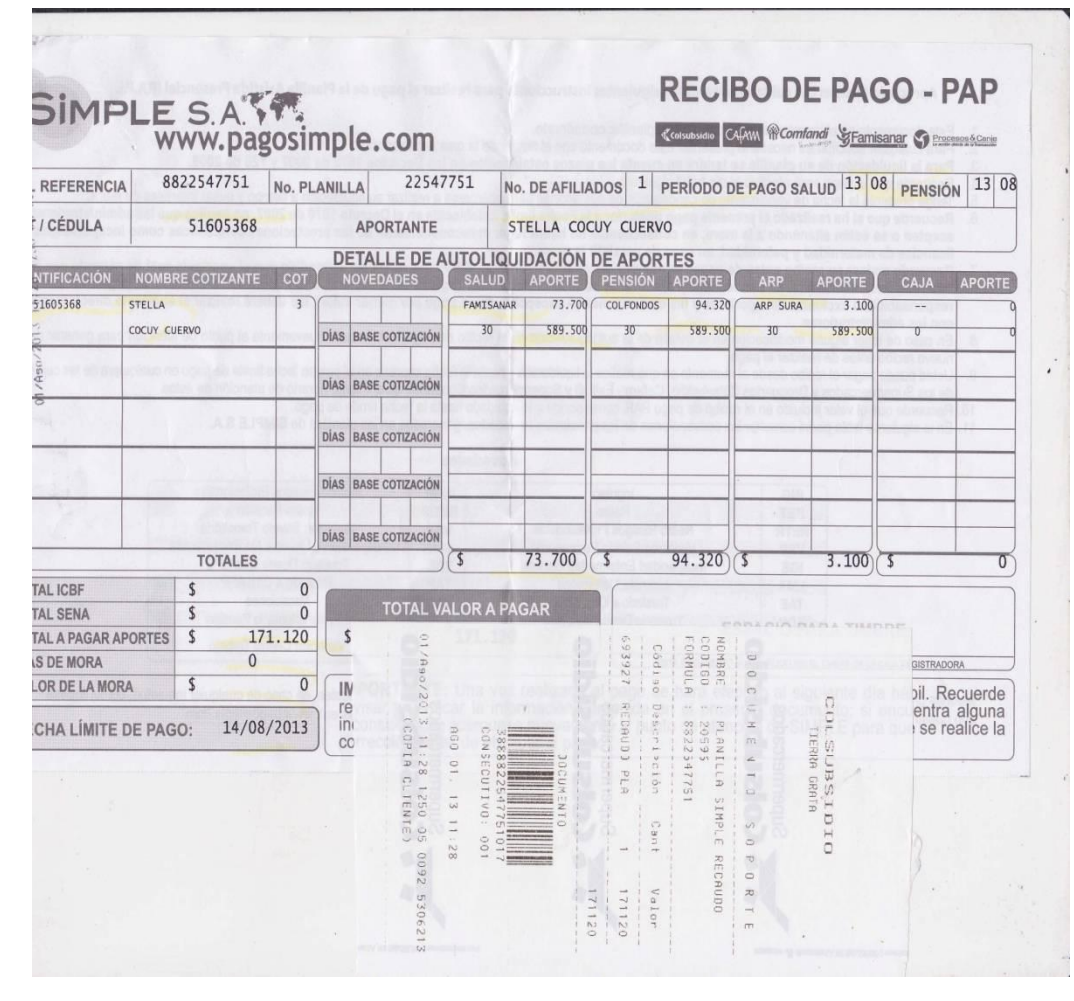

| Arian tagang Arian tagang Arian | Rarón Soc<br>Identific<br>Código de<br>Nombre de<br>Fecha gen | ial:<br>ación:<br>pendencia o suc<br>dependencia o<br>eración del rep | ALBERTO LECHARDO MALDON<br>CC - 79469081<br>mucureal: 0<br>perte: 2013-07-29<br>perte: 0 | ADO SILVA | Pagada        |
|----------------------------------------------------------------------------------------------------|---------------------------------------------------------------|-----------------------------------------------------------------------|------------------------------------------------------------------------------------------|-----------|---------------|
| Alexe of la planilar between the planilar between the planilar between t | Fecha de<br>Entidad d<br>Periodo p                            | e pago<br>ensión:                                                     | 2013-07-08<br>AvVillas<br>2013 - 07                                                      |           |               |
| THO FARMANE         DOTING           COD<br>INTERIO         STAT         DOTING         VALOR & PADAR           INTERIO         4         SUBMER         NTL.         NTL.           25-14         90034004         Administradyra Cylindians do Peneiones         1         S188,000           25-14         90034004         Administradyra Cylindians do Peneiones         1         S188,000           28000         000251440         ENTIDAD PROFINDA DE SALDO LANITAS S.A.         3         S143,400           24-28         00025141         AND UNA         ADP UNA         3         S340,200                                                                                                    | Número de<br>REFERENCI                                        | la planilla:<br>A DE PAGO (PIN)                                       | 8682917084<br>8653640154                                                                 |           |               |
| INTERTAD         AFFL           25-14         PO033604         Administradora Colombiana de Pensiones         1         9188.000           EPEDOS         800251440         ENTIDAD PROMUDA DE SALDO ANITAS S.A.         1         5147.400           14-28         80025131         AND EURA         1         95,200           14-28         80025131         AND EURA         1         95,200           14-28         8002513         AND EURA         1         9342,200                                                                                                    | CÓD                                                           | NIT                                                                   | Normal                                                                                   | NÚM.      | VALOR & PAGAR |
| EECOST         BOOZSIALO         LISTIDAD PROMETORA DE SALIDO SANTIAS S.A.         1         \$142,00           14-28         BOOZSIALO         AAP EDRA         1         \$6,200           BARNI TOTAL         SOLIZO         SOLIZO         \$342,200                                                                                                    | 25-14                                                         | 900336004                                                             | Administradora Colombiana de Pensiones<br>COLPENSIONES                                   | 1         | \$188,600     |
| 14-75 00005030 A ATP BUNA 1 055,200<br>RAW YOTAL 5145,200                                                                                                    | EPS005                                                        | 800251440                                                             | ENTIDAD PROMOTORA DE SALUD SANITAS S.A.                                                  | 1         | \$147,400     |
|                                                                                                    | 14-28                                                         | 800256161                                                             | ARP SURA                                                                                 | 1         | \$6,200       |
|                                                                                                    |                                                               |                                                                       |                                                                                          |           |               |

Página 1 2013-07-29 09:01:27 ASOPAGOS SA

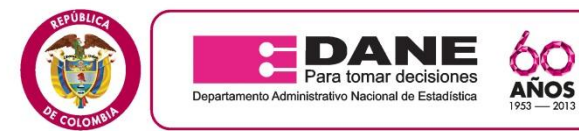

## **CERTIFICACIONES SALUD Y PENSION.**

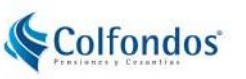

PROSPERIDAD PARA TODOS

COLFONDOS S.A. PENSIONES Y CESANTIAS

#### CERTIFICA QUE:

El(La) Señor(a) ASTRITH YULIETH HERRERA CAMARGO identificado(a) con C.C No 1.016.032.486 se encuentra afiliado(a) en Pensiones Obligatorias desde el día 02 de diciembre de 2009 a COLFONDOS S.A. y sus recursos se encuentran en el FONDO DE PENSIONES OBLIGATORIAS COLFONDOS MODERADO desde el día 15 de septiembre de 2010, de conformidad con lo consagrado en el Decieto 2373 de 2010.

Se expide la presente certificación a solicitud del afiliado(a) el día 01 de agosto de 2013.

El presente certificado fue emitido como mensaje de datos y contiene una firma digital válida para todos sus efectos de conformidad con lo dispuesto en la Ley 527 de 1999.

Cualquier duda o inquietud referente a este certificado comuníquese con nuestra Línea Afiliados al 748 4888 en Bogota, 386 9888 en Barranquilla, 698 5888 en Bucaramanga, 489 9888 en Cali, 694 9888 en Cartagena, 604 2888 en Medellín ó 01 800 05 10000 gratis para el resto del país o escribanos a serviciocliente @colfondos.com.co

#### Salud Total.

Bogotá, Junio 6 de 2013

Señora: MOLINA ALCALA LESLY ALEJANDRA CC. 1070611597 DG 54 20 05 - 8328032 Ciudad

REF/ SOLICITUD INFORMACION - AFILIACION SALUD TOTAL EPS S.A.

En relación con el asunto de la referencia, y atendiendo su solicitud, nos permitimos informarle que a la fecha de expedición de la presente comunicación consta en nuestra base de datos que su afiliación al régimen contributivo de Salud Total EPS S.A. se realizó a partir de Abril 19 de 2013. Los usuarios inscritos en su afiliación son:

| Nombre                        | Documento  | Tipo | Afiliacion  | Sem cot | Sem Ant | Parentesco | Estado   | Fecha de<br>desafiliacion EPS | Estado | Discapacidad | ſ |
|-------------------------------|------------|------|-------------|---------|---------|------------|----------|-------------------------------|--------|--------------|---|
| MOUNA ALCALA LESLY ALE IANDRA | 1070611507 | C    | Abr-10-2013 | 9       | 28      | COTIZANTE  | VIGENITE | desumación El O               | Actual | Mincung      | ł |

De acuerdo con los registros de la base de datos, su grupo familiar presenta la siguiente relación laboral:

| Razón social del aportante    | Usuario en<br>contrato | Tipo de contrato                            | Estado de<br>contrato |
|-------------------------------|------------------------|---------------------------------------------|-----------------------|
| LESLY ALEJANDRA MOLINA ALCALA | 1070611597             | Trabajador<br>Independiente Sobre<br>1 SMLV | VIGENTE               |

#### CARTA NO VALIDA PARA TRASLADO

En Salud Total apreciamos la confianza que usted ha depositado en nosotros y esperamos que usted y su familia continúen disfrutando de nuestros servicios de salud con Calidad total. Cualquier información adicional, con gusto será atendida por el personal de servicio al cliente de la sede administrativa de su ciudad, o puede comunicarse con nuestra línea gratuita 018000 1 14524 a nivel nacional o en Bogotá al teléfono 4854555.

Cordialmente,

MONICA REY DUEÑAS Gerente de Operaciones Comercial SALUD TOTAL EPS S.A.

NOTA: En caso requerido, este certificado es válido para la atención a través del Régimen Subsidiado o como población vinculada, si el Estado Actual es afiliación cancelada, novedad de retiro de trabajo, afiliación no efectiva, exclusión o anulación de la afiliación, siempre y cuando al momento de retiro o exclusión no haya reportado mora. Si es mora, o cancelación por falta de pago, debe informar a su aportante que debe ponerse al día en los pagos

Martha Lucía Perafán Gómez Directora de Cuentas Colfondos S.A Pensiones y Cesantías

www.dane.gov.co

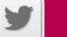

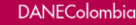

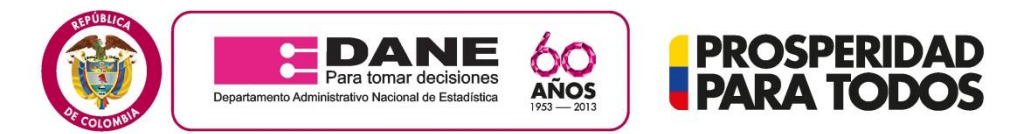

### Para adjuntar los documentos requeridos debe ingresar en link señalado

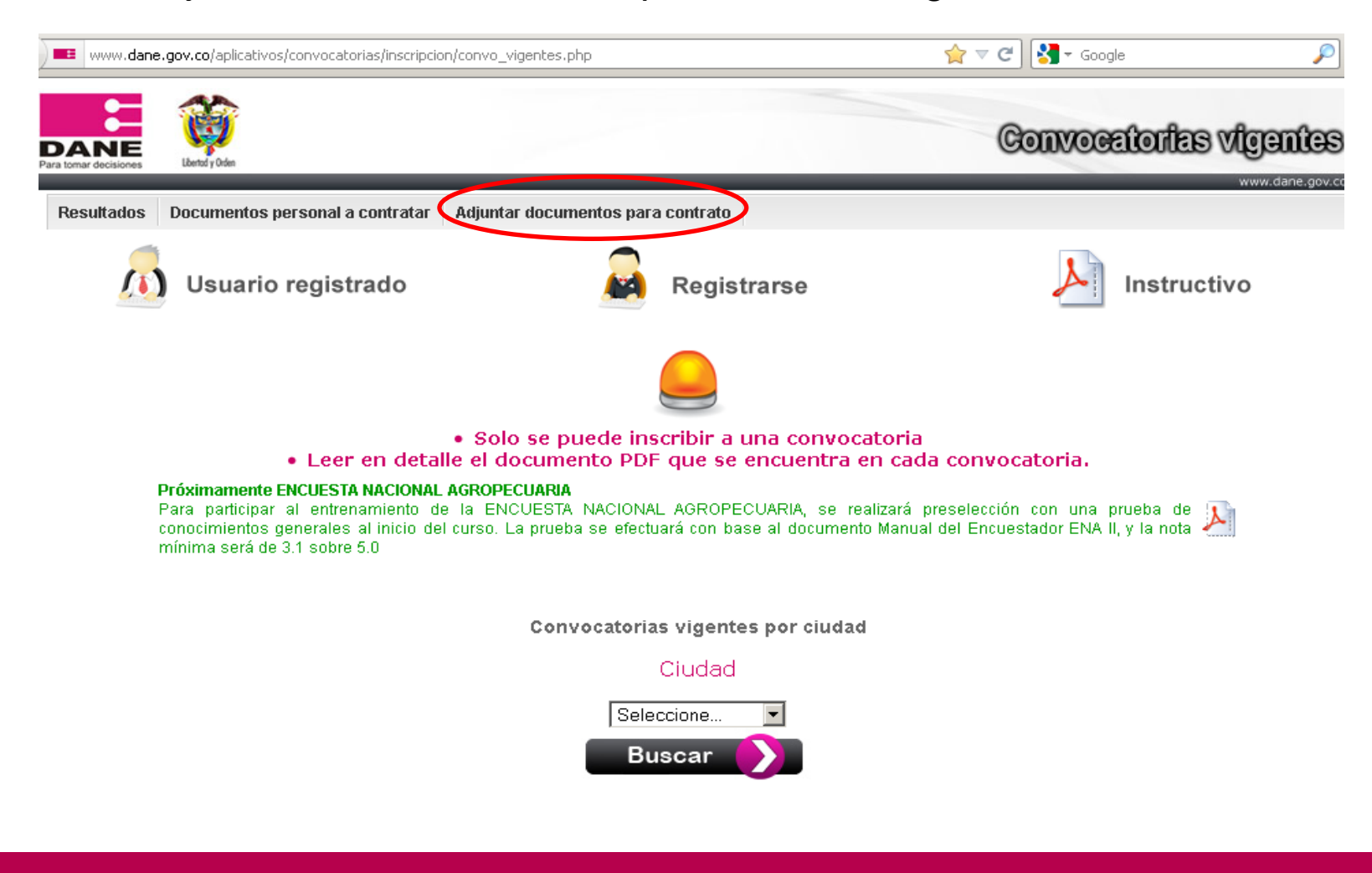

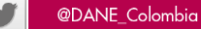

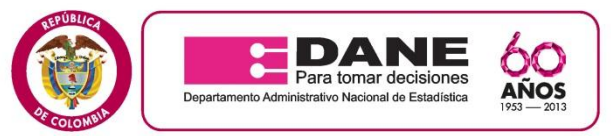

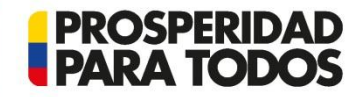

Al dar click en el botón será dirigido al siguiente formulario, en el cual debe registrar el documento de identificación; posteriormente dar click en validar y digite la clave que le fue asignada en el momento de inscripción.

| •             | www.dane.gov | <b>,.co</b> /aplicativos/con | vocatorias/inscripcion/index.php?data=docs | ☆ マ C 🚼 ▼ Google                               | <i>P</i>        |
|---------------|--------------|------------------------------|--------------------------------------------|------------------------------------------------|-----------------|
| D.<br>Para ta | ANE          | Libertod y Orden             |                                            | Formulario contratación de personal            |                 |
|               |              |                              |                                            |                                                | www.dane.gov.co |
|               |              |                              | Ingrese el número de docun                 | nento para verificar si se encuentra inscrito. |                 |

| Número de documento | Valider |
|---------------------|---------|

Nota: Es importante que cuente con sus documentos escaneados debidamente firmados. Los formatos estipulados son pdf y/o jpg.

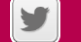

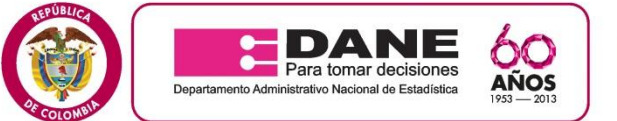

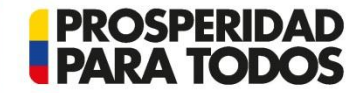

Luego lo llevará al siguiente campo, en donde debe adjuntar los documentos restantes. En ver documentos la persona puede verificar el documento adjunto, así como la legibilidad del mismo.

Para finalizar dar click en salir.

| DANE Vite to a construction of the construction of the constructio | Orden                                                      | Doc                                                               | umentación co                                                   | ntrato   |                 |
|----------------------------------------------------------------------------------------------------|------------------------------------------------------------|-------------------------------------------------------------------|-----------------------------------------------------------------|----------|-----------------|
| Información ;                                                                                                    | personal                                                   |                                                                   | _                                                               | _        | www.dane.gov    |
|                                                                                                    |                                                            | Información personal                                              |                                                                 |          |                 |
| Identificación No:<br>Nacionalidad:<br>Teléfono fijo:<br>Correo Principal:                                                                                                    | 123456789<br>Colombiana<br>1 3558969<br>benmotta@Hotma.com | Nombre Completo:<br>Sexo:<br>Teléfono Móvi:<br>Correo Secundario: | BENJAMIN MOTTA G<br>Masculino<br>3153698547<br>benmotta@Hotma.c | SONZALEZ |                 |
|                                                                                                    | Ac                                                         | ljuntar documentos para contrato                                  | ·                                                               |          |                 |
| Hoja de vida de la función                                                                                                    | Publica (Anexo 1)                                          |                                                                   | Examinar_                                                       | Guardar  | Ver documento   |
| Certificado de antecedent                                                                                                    | es disciplinarios (Procuraduría)                           |                                                                   | Examinar_                                                       | Guardar  | Ver documento   |
| Consulta boletín antecede                                                                                                    | entes Fiscales (Contraloría)                               |                                                                   | Examinar_                                                       | Guardar  | Ver documento   |
| Formato 6. ARP(Anexo 2)                                                                                                    |                                                            |                                                                   | Examinar_                                                       | Guardar  | Ver documento   |
| Certificación vigente de al                                                                                                    | filiación a salud como independiente                       |                                                                   | Examinar_                                                       | Guardar  | Ver documento   |
| Certificación vigente de al                                                                                                    | filiación a pensión como independiente                     |                                                                   | Examinar_                                                       | Guardar  | Ver documento   |
| Fotocopia de la cédula de                                                                                                    | ciudadania                                                 |                                                                   | Examinar_                                                       | Guardar  | Ver documento   |
| Fotocopia de la libreta mili                                                                                                    | itar (Hombres)                                             | -                                                                 | Examinar                                                        | Guardar  | Ver documento   |
| Certificado judicial                                                                                                    |                                                            |                                                                   | Examinar                                                        | Guardar  | Ver documento   |
| otocopia del RUT                                                                                                    |                                                            |                                                                   | Examinar                                                        | Guardar  | Ver decumente   |
| Certificado bancario – cue                                                                                                    | enta personal no mayor a tres meses de                     | expedición                                                        | Examinat_                                                       | Cuardas  | Ver documento 3 |
| Formato de información d                                                                                                    | eneral v tributaria de terceros/Anovo 3)                   |                                                                   | Examinar_                                                       | Guardar  | ver documento 3 |
| ronnato de información y                                                                                                    | chorary and and a corocros(Allexo 3)                       |                                                                   | Examinar                                                        | Guardar  | Ver documento   |

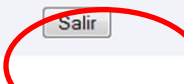